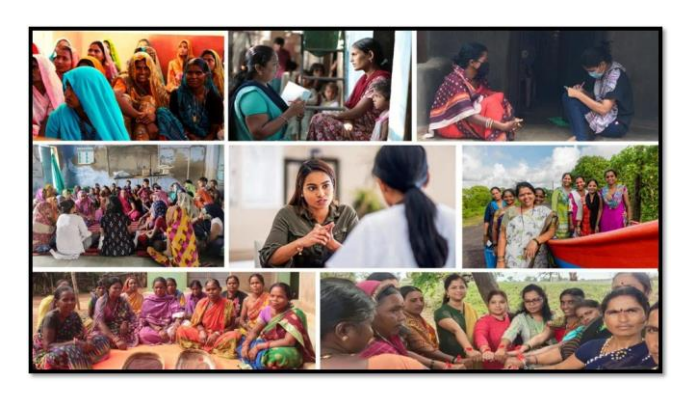

MISSION SHAKTI- MISSION SHAKTI-(STATE NODAL OFFICER) SNO DASHBOARD

# Mission Shares History of

### National Informatics Centre Ministry of Electronics & Information Technology Government of India

Shakti Sadan- State Nodal Officer (SNO)- User Manual

## **User Manual**

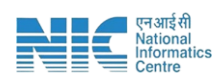

#### 1. Login

To access the Mission Shakti Portal, follow these steps:

- 1. Open your web browser.
- 2. Type in the URL: <u>http://www.missionshakti.wcd.gov.in/</u>.
- 3. You will be directed to the homepage of the Mission Shakti Portal

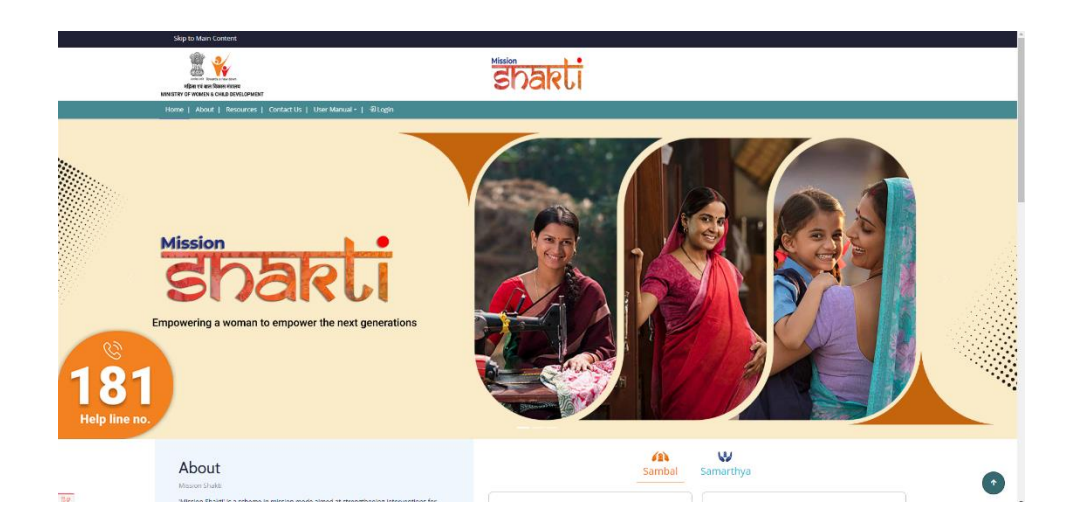

#### 2. Click on State/District

- To select the "State Nodal Officer (SNO)" from the given options, follow these steps:
- Go to the "Roles" section.
- Click on the "State Nodal Officer (SNO)" option from the list of Roles.
- To proceed with logging in, please follow these steps:
  - (i) Enter your ID, password, and captcha in the respective fields.
  - (ii) Click on the "Login" button to open your account

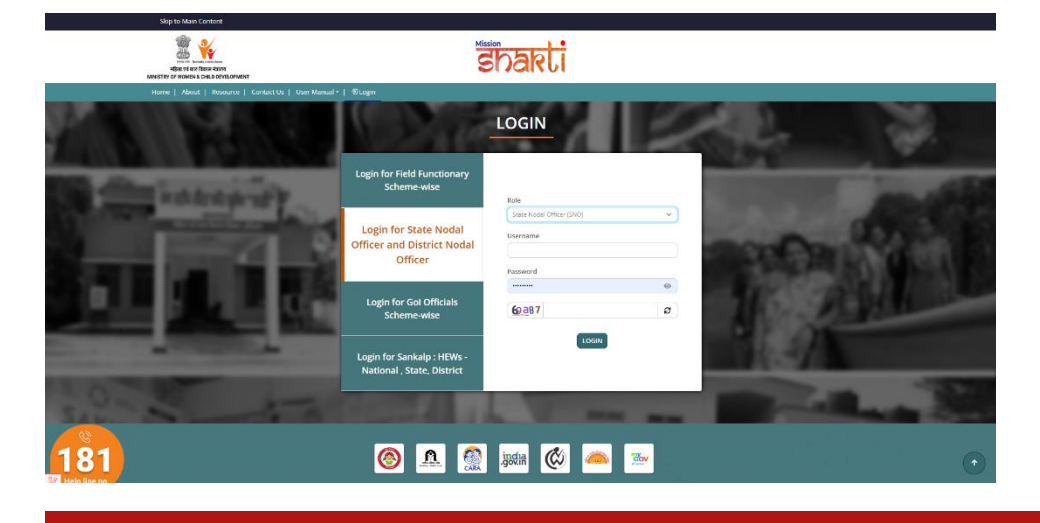

SHAKTI SADAN- STATE NODAL OFFICER (SNO)-USER MANUAL

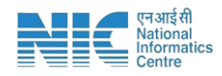

#### 3. User Approval

- (i) To approve or reject Shakti Sadan user, follow these steps:
  - Go to the "User Approval" section.
  - Click on "Approve/Reject" option.
  - SNO can view the User details of Shakti Sadan by Clicking on "Pending for Approval" icon under Action.

| = ांग्रहतड                    | ×                                                                                                    | English 🗸 🗘 🔕 ssdsmo-dl 🗸 |                      |                     |                      |  |  |
|-------------------------------|----------------------------------------------------------------------------------------------------|---------------------------|----------------------|---------------------|----------------------|--|--|
| <ul> <li>Dashboard</li> </ul> |                                                                                                    |                           |                      |                     |                      |  |  |
| User Approval                 | Shaki Sadar Uer List                                                                                                    |                           |                      |                     |                      |  |  |
| Approve/Reject                | Areach (2014) (2014) (2 |                           |                      |                     |                      |  |  |
| Report Management             | * ÷                                                                                                    | User Name 🔅               | Status               | Created Date        | Action               |  |  |
|                               | 1                                                                                                    | TEST                      | Pending for Approval | 2024-04-04 11:55:42 | Pending for Approval |  |  |

• All the details filled by the user will be shown in the next form after clicking on Pending for Approval" icon under Action.

| = ijaadi                      | ×                       |                            |              | English 🗸 🔕 ssdsno-dl 🗸     |  |  |  |  |  |
|-------------------------------|-------------------------|----------------------------|--------------|-----------------------------|--|--|--|--|--|
| <ul> <li>Dashboard</li> </ul> | Basic Details           |                            |              |                             |  |  |  |  |  |
| User Approval                 | Name of Centre          | Date of Operationalization | State Name   | District Name               |  |  |  |  |  |
| Approve/Reject                | TEST                    | 2024-04-04                 | DELHI        | CENTRAL                     |  |  |  |  |  |
| Report Management             | Pincode                 | Address                    |              |                             |  |  |  |  |  |
|                               | 110001                  | 50                         |              |                             |  |  |  |  |  |
|                               |                         |                            |              |                             |  |  |  |  |  |
|                               |                         |                            |              |                             |  |  |  |  |  |
|                               | Contact Details         |                            |              |                             |  |  |  |  |  |
|                               | Name of Contract Person | Designation                | Phone Number | Email Address of the Centre |  |  |  |  |  |
|                               | Tester                  | Incharge                   | 8987987789   | 1                           |  |  |  |  |  |
|                               | Landline Number         |                            |              |                             |  |  |  |  |  |
|                               | 56614514565             |                            |              |                             |  |  |  |  |  |
|                               |                         |                            |              |                             |  |  |  |  |  |
|                               | Action                  |                            |              |                             |  |  |  |  |  |
|                               | Action *                | Remarka *                  |              |                             |  |  |  |  |  |
|                               |                         | ~                          |              |                             |  |  |  |  |  |
|                               |                         |                            | A            |                             |  |  |  |  |  |
|                               | Submit                  |                            |              |                             |  |  |  |  |  |
|                               | _                       |                            |              |                             |  |  |  |  |  |

 User can approve or reject the user details updated by DNO by choosing 'Approve' or 'Reject' options under Action & write their remarks and click on Submit.

| Action            |           |  |
|-------------------|-----------|--|
| Action *          | Remarks * |  |
| ~                 |           |  |
| Approve<br>Reject |           |  |
| Submit            |           |  |